महाराष्ट्र राज्य टंकलेखन संगणक टायपिंग शासनमान्य संस्थाची संघटना , मुंबई

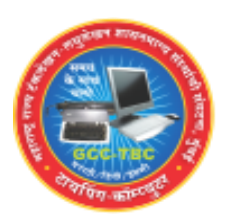

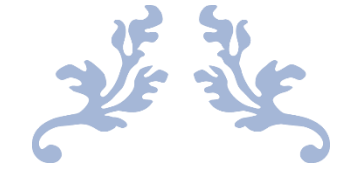

# EXAM USER GUIDE

**MSCEIA** 

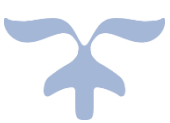

#### Exam Software Download कसे करावे.

- १. <u>www.msceia.in</u> या site वर login करावे.
- २. Download या menu मध्ये जाऊन Exam Software Download करावे.
- 3. Exam\_setup.exe नावाने सेटअप फाईल डाउनलोड झाली असेल.
- ४. या सेटअप फाईल ला डबल क्लिक करून रन करावे. सेटअप कम्पलीट झाल्यानंतर Press any key to continue असा मॅसेज येईल.
- अता Mozilla Firefox Browser ओपन करून त्यामध्ये Exam चा URL टाकावा.

#### "Localhost:8080/exam" असा.

६. URL टाकल्पानंतर अश्या प्रकारे login स्क्रीन दिसेल, या मध्ये Hall ticket मध्ये दिलेला Seat No. & Password टाकून login करावे.

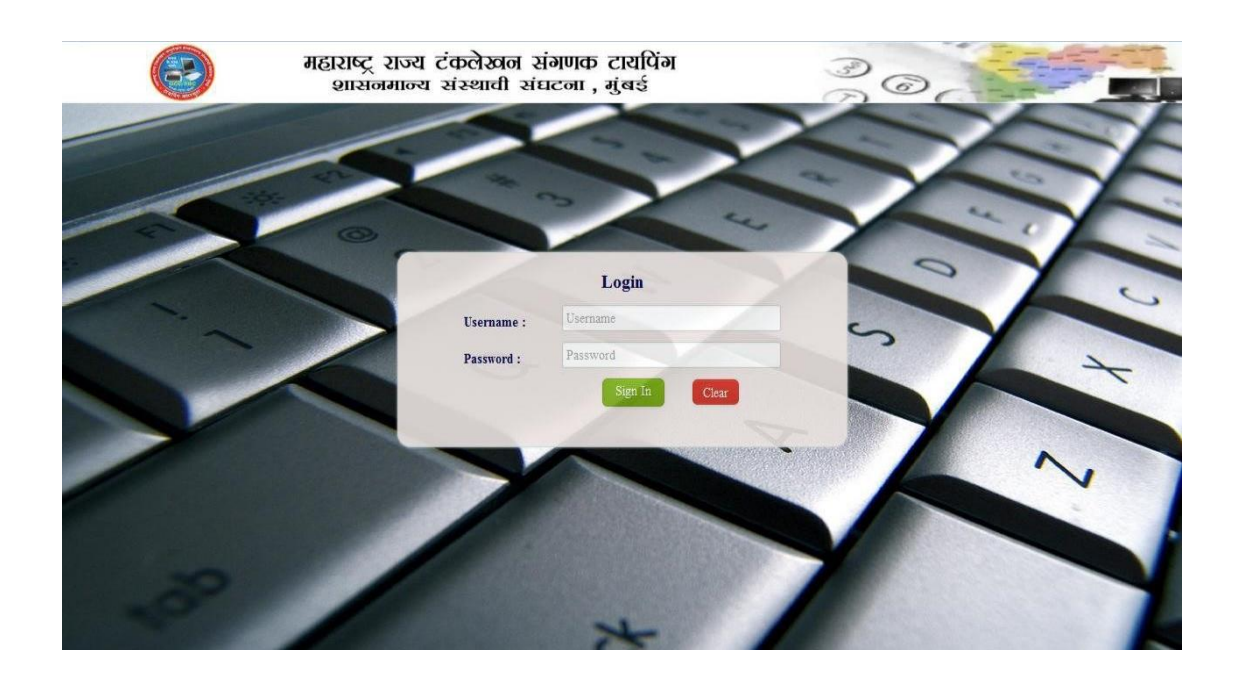

७. Login केल्यानंतर तुम्हाला Admit Card (तुमची संपुर्ण माहिती) दिसेल, For Exam Controller या ठिकाणी

Login: controller Password: 123456

याचा वापर करून login करावे.

|   | बाराब्द राज<br>आसनमान                                                                                                    | य टंकलेखन संगणक टायपिंग<br>न्य संस्थावी संघटना , गुंबर्ड                                                                                   | 30       | SE |
|---|----------------------------------------------------------------------------------------------------|----------------------------------------------------------------------------------------------------|----------|----|
| S | SEAT NO : MS184<br>CANDIDATE NAME : gaaesh<br>CENTER NO : 55555<br>AAME OF THE CENTER : Krishna<br>DNDERSS OF CENTER : Bhumka<br>NSTITUTE CODE : 55555<br>NSTITUTE NAME : Krishna<br>UBJECT : GCC-TE<br>DATE : 14/05/20<br>IANDICAP : No | Computer Typing Examission<br>Admit Card<br>ajendra kulkarni<br>Institute<br>e nagar "Marunji Pune<br>Institute<br>IC Marathi 30 WPM<br>18 |          |    |
|   | LOGIN :                                                                                                    | FOR EXAM CONTROLLER Controller PASSWORD : Logs                                                                                             | Password |    |

इन्स्टॉलेशन करताना काही अडचण आल्यास msceia सपोर्ट टिम सोबत संपर्क करावा.

| +91 | 7249843390 |
|-----|------------|
| +91 | 7249840868 |
| +91 | 9765743445 |
| +91 | 9172912942 |

वरील नंबरला फोन लागला नाही तर खालील व्हाटसअप नंबरला मॅसेज करावा. कृपया व्हाटसअप नंबरला फोन करू नये.

### Whatsapp Mobile Number: 7028685505

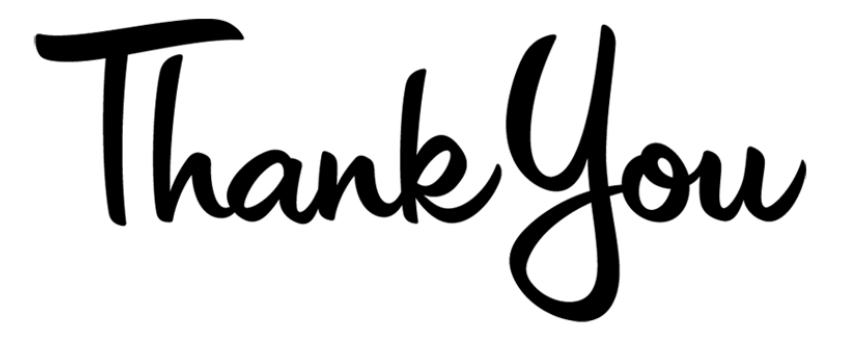

## **MSCEIA Team**